#### e-CHOICEログインマニュアル

ご加入中の補償のボタンをご選択ください。

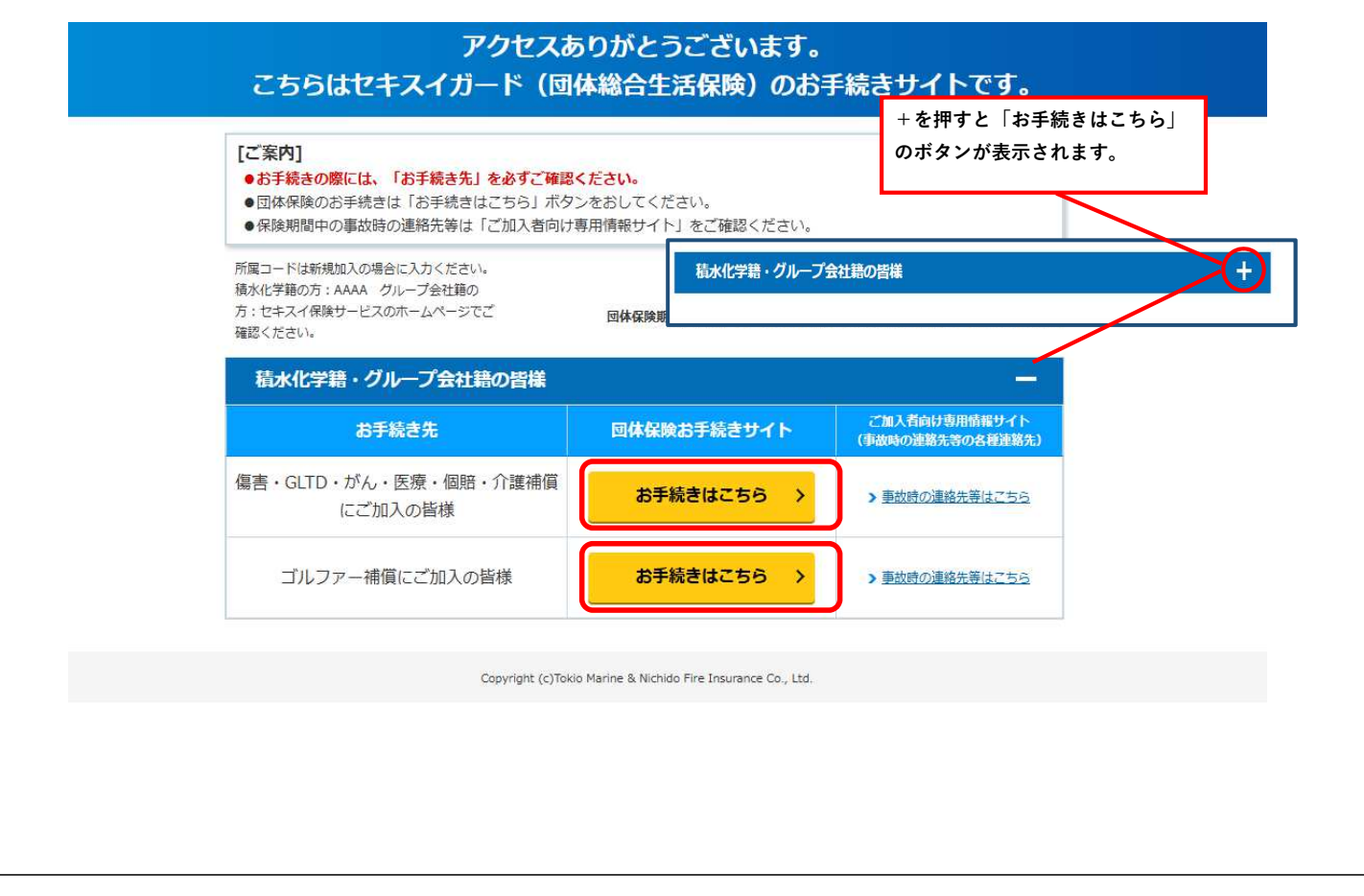

#### 氏名・生年月日・社員コードをご入力ください。

|                                                                                                    | 団体保険制度お手続きサイト                                                                                                    |
|----------------------------------------------------------------------------------------------------|----------------------------------------------------------------------------------------------------|
| 社員コードは <u>「SI</u> から始まる9桁の<br>番号をご入力ください。<br>住化積水フィルム株式会社の従業員<br>様は社員番号の前に <u>「F00</u> ]をご入<br>力ください。                                                                                                    | りがとうございます。<br>年月日等をご入力ください。<br>漢字<br><sup>(決)</sup><br><sup>(決)</sup><br><sup>(大)</sup><br><sup>(大)</sup><br><sup>(†)</sup><br><sup>(†)</sup><br><sup>(</sup> |
| 社員コード<br>・本システムをご利用され<br>ご利用条件・システム利用<br>ただき、同意いただける場合<br>・ご利用条件・システム利用<br>ただき、同意いただける方は、<br>・ごの保険は、企業またはは<br>が知らいただける方は、<br>・<br>、ごれ入いただける方は、<br>・<br>、<br>ごれ入いただける方は、<br>・<br>、<br>ごれ入いただける方は、<br>・<br>、<br>ごれ入いただける方は、<br>・<br>、<br>ごれ入いただける方は、<br>・<br>、<br>ごれ入いただける方は、<br>・<br>、<br>ごれ入いただける方は、<br>・<br>、<br>、<br>ごれ一般の<br>に<br>、<br>ごれ一般の<br>に<br>、<br>ごれ一般の<br>、<br>こ<br>た<br>で<br>ま、これの<br>に<br>た<br>で<br>ま、一般の<br>、<br>た<br>た<br>で<br>ま<br>、<br>こ<br>た<br>で<br>ま<br>、<br>こ<br>た<br>で<br>ま<br>、<br>こ<br>一般の<br>た<br>、<br>で<br>ま<br>、<br>こ<br>一般の<br>た<br>、<br>で<br>ま<br>、<br>こ<br>一般の<br>た<br>、<br>で<br>ま<br>、<br>こ<br>一般の<br>に<br>、<br>で<br>ま<br>、<br>こ<br>一<br>た<br>で<br>ま<br>、<br>こ<br>た<br>た<br>で<br>ま<br>、<br>こ<br>た<br>た<br>た<br>て<br>ま<br>、<br>で<br>ま<br>こ<br>た<br>た<br>で<br>ま<br>こ<br>、<br>こ<br>の<br>ま<br>こ<br>、<br>こ<br>、<br>こ<br>た<br>こ<br>て<br>ま<br>、<br>こ<br>、<br>こ<br>て<br>ま<br>た<br>で<br>ま<br>こ<br>の<br>ま<br>た<br>で<br>ま<br>こ<br>の<br>は<br>こ<br>、<br>こ<br>た<br>こ<br>こ<br>た<br>の<br>た<br>ま<br>こ<br>の<br>ま<br>こ<br>て<br>ま<br>の<br>し<br>、<br>こ<br>、<br>こ<br>、<br>こ<br>、<br>こ<br>、<br>こ<br>、<br>こ<br>、<br>こ<br>、<br>こ<br>こ<br>、<br>つ<br>「<br>こ<br>、<br>こ<br>、<br>こ<br>、<br>こ<br>、<br>こ<br>、<br>こ<br>し<br>こ<br>、<br>つ<br>し<br>、<br>こ<br>こ<br>こ<br>、<br>こ<br>し<br>こ<br>し<br>つ<br>ば<br>い<br>こ<br>一<br>、<br>こ<br>し<br>、<br>ご<br>つ<br>「<br>こ<br>し<br>、<br>こ<br>、<br>こ<br>こ<br>こ<br>こ<br>こ<br>こ<br>こ<br>こ<br>し<br>こ<br>こ<br>こ<br>こ<br>こ<br>こ<br>こ<br>こ<br>こ<br>こ<br>こ<br>こ<br>こ | 社員コードは「S」から始まる9桁の番号です。 ※住化様水フィルム株式会社の従業員の皆様は社員番号の前に「F00」をご入力ください。                                                                                                    |

### メールアドレスをご登録ください。

| ログイン I D とパスワードをメールでお送りしますので、メールアドレス<br>をご入力ください。                                                                                                    |
|----------------------------------------------------------------------------------------------------|
|                                                                                                    |
| お名前                                                                                                    |
| ・<br>メールアドレス<br>例:abc@def.co.jp<br>確認用<br>@<br>※確認用に同じメールアドレスをご入力くたさい。<br>ドメイン指定(受信拒否設定)を行っている場合は、必ず「@mail-d.tmnf.jpJ からのメ<br>ールを受信可能に設定してください。設定しない場合、パスワードなどのご連絡メールを<br>お届けできない場合があります。 |
| < 戻る 次へ進む →                                                                                                    |
| Copyright (c)Tokio Marine & Nichido Fire Insurance Co., Ltd.                                                                                                    |
|                                                                                                    |

## 先ほど入力したアドレスへメールが2通送信されます。

| ご案内メールを送信しました                                                                                     |
|---------------------------------------------------------------------------------------------------|
| 入力いただきました内容でご本人確認ができましたので、 ログインIDと<br>パスワードを以下のメールアドレスに送信しました。<br>お手数ですがメール記載のURLからお手続きを再開してください。 |
| なお、ご本人確認の結果、既にご加入済みの場合は、 再開時に更新内容が自動的に引き込まれて表示されますのでご了承ください。                                      |
| *メールが届かない場合は、お手数ですが代理店までご連絡ください。                                                                  |
| お名前                                                                                               |
| メールアドレス                                                                                           |
| ご不明点等ございましたら、こちらまでお問い合わせください。 ♥                                                                   |
|                                                                                                   |
| Copyright (c)Tokio Marine & Nichido Fire Insurance Co., Ltd.                                      |

下記2通到着します。A)のメールに記載のURLを押下ください。

### A)団体保険・事前登録完了のお知らせ

B)団体保険事前登録完了のお知らせ(パスワード送付)

| いつもお世話になっております。<br>セキスイ保険サービス株式会社です。                                         | <u>A)団体保険・事前登録完了のお知らせ</u>                                     |                       |  |  |
|------------------------------------------------------------------------------|---------------------------------------------------------------|-----------------------|--|--|
| 先ほどは、団体保険事前登録を行っていただきありがとうございました。                                            | いつもお世話になっております。<br>ウナフィクIBHT ドフルナークサークオ                       | <u>き了のお知らせ(パスワード)</u> |  |  |
| 回枠の目標にこな低くる時間回知枠を自生に使用し、目標の様々なニースにの別<br>また、お支払いいただく保険料については、団体制度ならではの団体割引等適用 | ・ビースイ 1895 - ビスパム 気石 ビタ。<br>たにお送りいたしました積水化学工業株式会社団体保険ご加入手続きのた | めのパスワードをお送りいたします。     |  |  |
| 年1回の保険を見直すチャンスです!                                                            | ■パスワード <b>■</b>                                               |                       |  |  |
| ご自身やご家族のライフスタイルや、ご結婚やお子様のご誕生などのライフステ                                         | F 別メールでお送りするお手続きサイトへアクセスいただき、ログインIDと上記パスワードでログインしてください。       |                       |  |  |
| 以下のお手続きサイトへアクセスいただくと、お手続きが開始できます。                                            |                                                               |                       |  |  |
| お手続きサイトでは、団体制度の内容や、プランのご説明などを見ながらかんた                                         | - <<注>>> パスワードは他者に知られないように大切に保管してください。                        |                       |  |  |
|                                                                              | 他者に知られてしまった場合は、再発行いたしますので全急でキ人イ保険                             | サービス株式会社よでご連絡くたさい。    |  |  |
| お手持きサイトへアクセスレオ、別メールでお送りするパスワードを画面に入力                                         | 本件にお心当たりの無い方、本件についてのお問い合わせは、下記代理店                             | までご連絡ください。            |  |  |
|                                                                              |                                                               |                       |  |  |
| https://c.tmn-agent.com/gca03/dfw/GCA030/EC/LOGIN/A002754A00002408j7wn       |                                                               |                       |  |  |
| ■ <u>ロ</u> グイン I D ■                                                         |                                                               |                       |  |  |

# ログインIDは自動セットされておりますので、B)のメールに記載のパスワードをご入力ください。

| 団体保険制度お手続きサイト                                                                                                    |
|----------------------------------------------------------------------------------------------------|
| アクセスいただきありがとうございます。<br>ログインID、パスワードをご入力ください。<br>※ アルファベットの大文字小文字の間違いにご注意ください。                                                                                                    |
| ログインID         B)団体保険事前登録完了のお知らせ(パスワード送付)           ログインID         ログインIDを生かた~           いつもお世話になっております。<br>セキスイ保険サービス株式会社です。                                                                                                    |
| メスワード  ・  たにお送りいたしました積水化学工業株式会社団体保険ご加入手続きのためのパスワードをお送りいたします。  ・ パスワード ・ ・ ・ ・ ・ ・ ・ ・ ・ ・ ・ ・ ・ ・ ・ ・ ・ ・ ・                                                                                                    |
| ◆本システムをご利用される前に<br>「ご利用条件・システム利用規約□」、「個人情報の取扱い・」、「セキュリティについて□」<br>いただき、同意いただける場合は、「ログイン」ボタンを押してお進みください。                                                                                                    |
| <ul> <li>◆ご注意         <ul> <li>この保険は、企業または団体をご契約者とし、その構成員等を保険の対象となる方(被保険者)<br/>契約です。             ご加入いただける方は、ご契約者である企業または団体の構成員のみとなりますのでご注意く             本システムで表示されるポップアップメッセージの中に、「ダイアログを表示しない」等へ<br/>示されることがあります。「ダイアログを表示しない」等を選択すると、それ以降ポップアッ<br/>が表示されなくなりあ手続きができなくなりますので、選択せずに「OK」もしくは「手ャン+<br/>ください。ご利用の端末により表示メッセージが変わるため、詳細はご利用条件 □をご覧くだ</li> <li></li> <li></li> <li></li> <li></li> </ul> <ul> <li></li> <li></li></ul></li></ul> |
| ログイン >                                                                                                    |
| Copyright (c)Tokio Marine & Nichido Fire Insurance Co., Ltd.                                                                                                    |

# パスワードをご入力ください。

| (※)仮パスワードにつ                                                   | (※)と、新しいバスワート<br><sup>のいて</sup>                   | *(確認用に2回)を                     | ご入力ください。                                                                                                    |       |
|---------------------------------------------------------------|---------------------------------------------------|--------------------------------|----------------------------------------------------------------------------------------------------|-------|
| <ul> <li>初めてパスワー</li> <li>スワードが仮パ</li> <li>任意のパスワー</li> </ul> | ドをご案内させていただいた場合、「<br>スワードです。<br>ドを登録された後、一定期間経過後に | パスワード発行通知」メール<br>本画面が表示された場合、現 | にてご案内済みのパ<br>在のパスワードが仮                                                                                                    |       |
| パスワードです<br>・ パスワードの初                                          | 。<br>朝化が行われた場合、初めてご案内さ                            | せていただいたパスワードが                  | 仮パスワードです。                                                                                                    |       |
| 新しいパスワードの登                                                    | 登録は、以下の点にご注意ください。                                 |                                |                                                                                                    |       |
| <ul> <li>IDと同一のパス</li> <li>半角英数字(大文)</li> </ul>               | ワードは登録できません。<br>(字・小文字は区別されます)を混在し                | て登録してください 仮パス                  | 、ワードには <u>B)のメール</u> に記載の                                                                                                    | パス    |
| <ul> <li>8桁以上10桁以</li> <li>現在のパスワー</li> </ul>                 | 下で登録してください。<br>ドは登録できません。                         | 7-1                            | をご入力ください。                                                                                                    |       |
|                                                               | /                                                 |                                |                                                                                                    |       |
| 仮パスワード                                                        |                                                   |                                |                                                                                                    |       |
|                                                               |                                                   |                                |                                                                                                    |       |
| 新しいパスワー                                                       | 4                                                 |                                | 任意のパスワー                                                                                                    | *をご設? |
|                                                               | 確認田                                               |                                | <ul><li></li><li></li><li></li><li></li><li></li><li></li><li></li><li></li><li></li><li></li><li></li><li></li><li></li><li></li><li></li><li></li><li></li><li></li><li></li><li></li><li></li><li></li><li></li><li></li><li></li><li></li><li></li><li></li><li></li><li></li><li></li><li></li></ul> | 昆在して  |
|                                                               |                                                   |                                | ご登録ください。                                                                                                    |       |
|                                                               | ※確認用に同じパスワードをご入力くだ                                | さい。                            | <b>※8</b> 桁以上10桁以                                                                                                    | 下でご登  |
|                                                               |                                                   |                                | ください。                                                                                                    |       |
|                                                               | 次八進の                                              | 5 ×                            |                                                                                                    |       |

「次へ進む」を押下し、お手続きへお進みください。

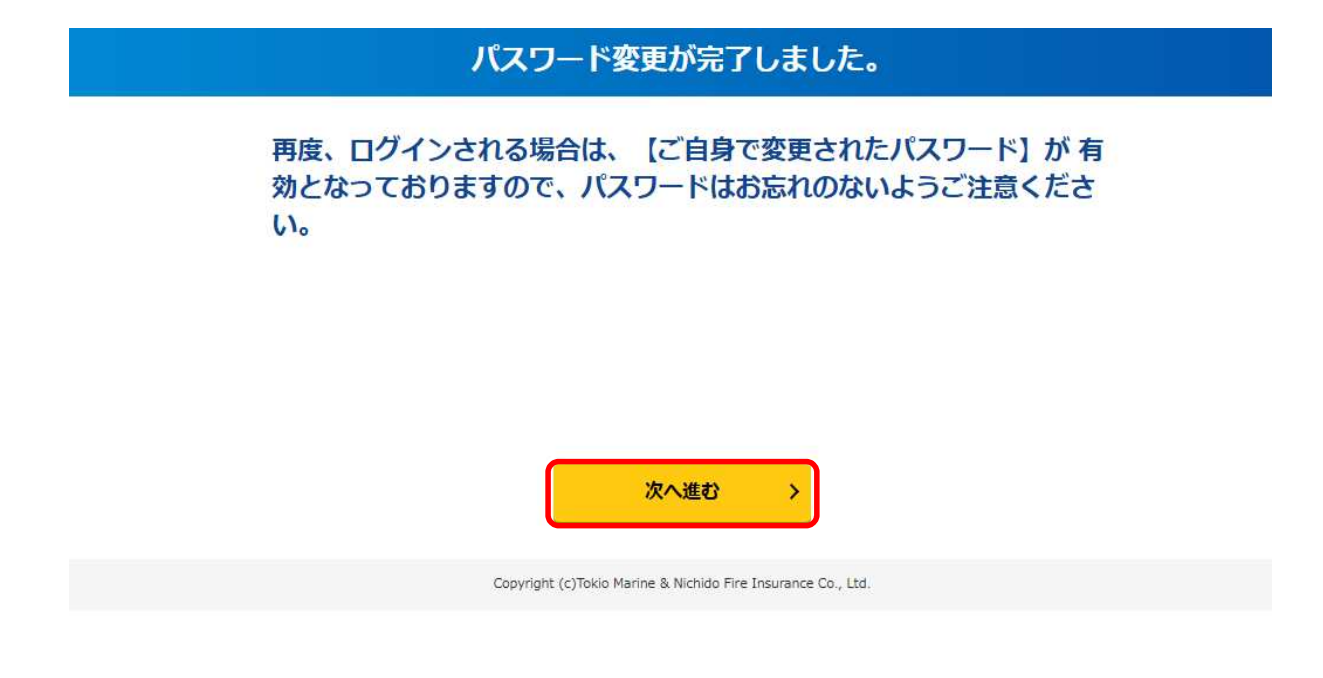